## isoft

# i.nStock Installation Guide

V1.0.0.033.0

### Installation

#### PDA

The PDA is PRE Installed and Configured and licenced. No further action is required here.

### **PC Installation**

Run the setup.exe application and follow the steps on the screen. For your assistance the steps are detailed below.

| iSOFT i. nStock Install                                                                                                    | × |
|----------------------------------------------------------------------------------------------------|---|
| Purpose Built                                                                                                    |   |
| Welcome Welcome to iSOFT i.nStock installation. This wizard will guide you through the steps necessary to install iSOFT i.nStock on your computer. |   |
| Version: 1.0.002.0<br>(c) 2006 Purpose Built Software Pty, Ltd, Back Next > Quit                                                                   |   |

The setup.exe can only be run on NT/2K/XP/2003.

Click on NEXT to continue the installation

| Read the End User | Licence Agreement | (Press on the | View EULA | button) |
|-------------------|-------------------|---------------|-----------|---------|
|-------------------|-------------------|---------------|-----------|---------|

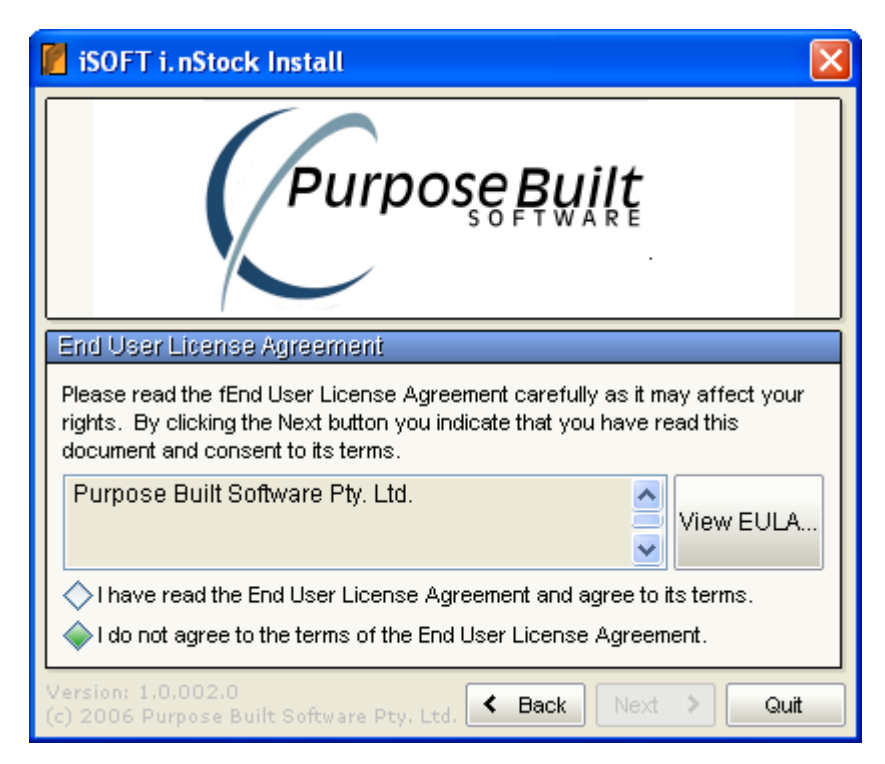

Read and agree to the End User Licence Agreement

| 🚪 iSOFT i. nStock Install 🛛 🔀                                                                                                    |  |  |
|----------------------------------------------------------------------------------------------------|--|--|
| Purpose Built                                                                                                    |  |  |
| End User License Agreement                                                                                                    |  |  |
| Please read the fEnd User License Agreement carefully as it may affect your rights. By clicking the Next button you indicate that you have read this document and consent to its terms. |  |  |
| Purpose Built Software Pty. Ltd.                                                                                                    |  |  |
| ♦ I have read the End User License Agreement and agree to its terms.                                                                                                    |  |  |
| ♦ I do not agree to the terms of the End User License Agreement.                                                                                                    |  |  |
| Version: 1.0.002.0<br>(c) 2006 Purpose Built Software Pty. Ltd. 	Back Next 	Quit                                                                                                    |  |  |

Once you have read the End User Licence Agreement and you agree to the conditions contained in, then you may proceed forward. If you do not agree to the terms and conditions, then do NOT install the software.

The default installation folder is as follows. You may select ANY folder you wish. Note 3 additional subdirectories will be created under the folder you select. These are EXE, Send and Receive.

EXE – Will contain application executables Send – Will contain files that are to be sent to the PDA Receive – Will contain data uploaded from the PDA

| 📔 iSOFT i.nStock Install                                                                                                    | × |
|----------------------------------------------------------------------------------------------------|---|
| Purpose Built                                                                                                    |   |
| Destination Folder                                                                                                    | Ī |
| iSOFT i.nStock will be installed at the location below. Accept this location by clicking Next or change to the location of your choice. |   |
| c:\Program Files\iSOFT\Pda\                                                                                                    |   |
| Version: 1.0.002.0                                                                                                    |   |
| (c) 2006 Purpose Built Software Pty. Ltd. Sack Next > Quit                                                                              |   |

If you want to select another folder then browse and select as follows...

| Browse For Folder                                                                                 | ? 🗙  |
|---------------------------------------------------------------------------------------------------|------|
| Select Destination Folder                                                                         |      |
| <ul> <li>Desktop</li> <li>My Documents</li> <li>My Computer</li> <li>My Network Places</li> </ul> |      |
| Folder: My Documents                                                                              |      |
| Make New Folder OK Car                                                                            | icel |

Note: If another folder is selected apart from the default, then you will need to configure the Import / Output Settings in the Connect Application to POINT to the right folders for input and output files. If the default folder location is selected, then this is done automatically.

| 📔 iSOFT i. nStock Install                                                        | × |
|----------------------------------------------------------------------------------|---|
| Purpose Built                                                                    |   |
| Ready to Install                                                                 |   |
| iSOFT i.nStock is now ready to install. Click Next to begin the installation.    |   |
| Create a shortcut on the Desktop                                                 |   |
| 🔽 Create a Start Menu link                                                       |   |
| Version: 1.0.002.0<br>(c) 2006 Purpose Built Software Pty. Ltd. Kext Next > Quit |   |

Once the folder has been selected, the application is ready to be installed.

Click on Next to continue with the installation.

| 📔 iSOFT i. nStock Install                                                                            | × |
|----------------------------------------------------------------------------------------------------|---|
| Purpose Built                                                                                        |   |
| Installation in Progress                                                                             | Ę |
| iSOFT i.nStock is now installing. Please wait while this installation completes the necessary tasks. |   |
| Status: Copying                                                                                      |   |
|                                                                                                    |   |
|                                                                                                    |   |
| Version: 1.0.002.0<br>(c) 2006 Purpose Built Software Pty. Ltd. Back Next > Quit                     |   |

Active Sync Version 4.2 or later is required to be installed. The set up program will look for and attempt to find if Active Sync is installed. If it is NOT, then you can choose to RUN the ActiveSync setup by pressing the "Run Active Sync setup" button as shown below...

| 📔 iSOFT i. nStock Install 🛛 🔀                                                                                                    |
|----------------------------------------------------------------------------------------------------|
| Purpose Built                                                                                                    |
| ActiveSync version check                                                                                                    |
| An ActiveSync version of at least 4.2 is required. A check of your system for the currently installed ActiveSync version finds version<br><none> is installed. A suitable version of ActiveSync is available with this install. Click the button below to install the later version.</none> |
| Run ActiveSync setup                                                                                                    |
| Version: 1.0.002.0<br>(c) 2006 Purpose Built Software Pty. Ltd. Kext Quit                                                                                                    |

Active Sync Setup – This is a MICROSOFT application. We can simply launch the Microsoft Active Sync Setup. You must follow the steps that the Microsoft Active Sync setup displays...

| InstallShie     | eld Wizard                                                                                                    |
|-----------------|----------------------------------------------------------------------------------------------------|
| Mi<br>Wi<br>Ple | crosoft ActiveSync 4.0 Setup is preparing the InstallShield<br>izard, which will guide you through the program setup process.<br>ease wait. |
| Checking C      | Operating System Version                                                                                                    |
|                 | Cancel                                                                                                    |
|                 |                                                                                                    |
|                 |                                                                                                    |

Detailed below are some of the screens you will see during the installation...

| 🖶 Microsoft ActiveSync 4.2                                       |        |
|------------------------------------------------------------------|--------|
| Microsoft ActiveSync 4.2                                         |        |
| Welcome to Microsoft ActiveSync 4.2 Setup                        |        |
| Click Next to install Microsoft ActiveSync 4.2 on your computer. |        |
|                                                                  |        |
|                                                                  |        |
|                                                                  |        |
|                                                                  |        |
|                                                                  |        |
|                                                                  |        |
|                                                                  |        |
| InstallShield                                                    |        |
| < Back Next >                                                    | Cancel |

| 🔂 Microso                                                                                                    | ft ActiveSync 4.2                                                                                            |
|----------------------------------------------------------------------------------------------------|----------------------------------------------------------------------------------------------------|
| Installing<br>The prog                                                                                                    | Microsoft ActiveSync 4.2<br>gram features you selected are being installed.                                  |
| i de la companya de la companya de l | Please wait while the Setup Wizard installs Microsoft ActiveSync 4.2. This may take several minutes. Status: |
| InstallShield –                                                                                                    | < <u>B</u> ack <u>N</u> ext > Cancel                                                                         |

### NOTE:

### Depending on your PC, you may be asked to RESTART your PC. Please <u>DO NOT RESTART</u> now. Please FINISH the setup of iSOFT.

Once Active Sync has been installed, you may continue with the installation.

| 🖉 iSOFT i. nStock Install 🛛 🔀                                                                                                    |  |  |
|----------------------------------------------------------------------------------------------------|--|--|
|                                                                                                    |  |  |
| ActiveSync as Partnership or Guest                                                                                                    |  |  |
| For a PDA to syncs with a computer it must first connect to that<br>computer using ActiveSync. ActiveSync has two PDA connection<br>modes "as Partnership" or "as Guest". We are able to automate the<br>selection of "as Guest" mode. Selection of "as Guest" mode is<br>recomended for this program provided there are no other PDAs<br>requiring connection to this PC in "as Partnership" mode. |  |  |
| Set ActiveSync to cradle all PDAs as Guest (recomended).                                                                                                    |  |  |
| Version: 1.0.002.0<br>(c) 2006 Purpose Built Software Pty. Ltd. K Back Next > Quit                                                                                                    |  |  |

It is highly recommended that you adhere to the default here as it makes the cradling of the PDA far simpler each time if the GUEST ONLY flag has been set.

Application has finished installing

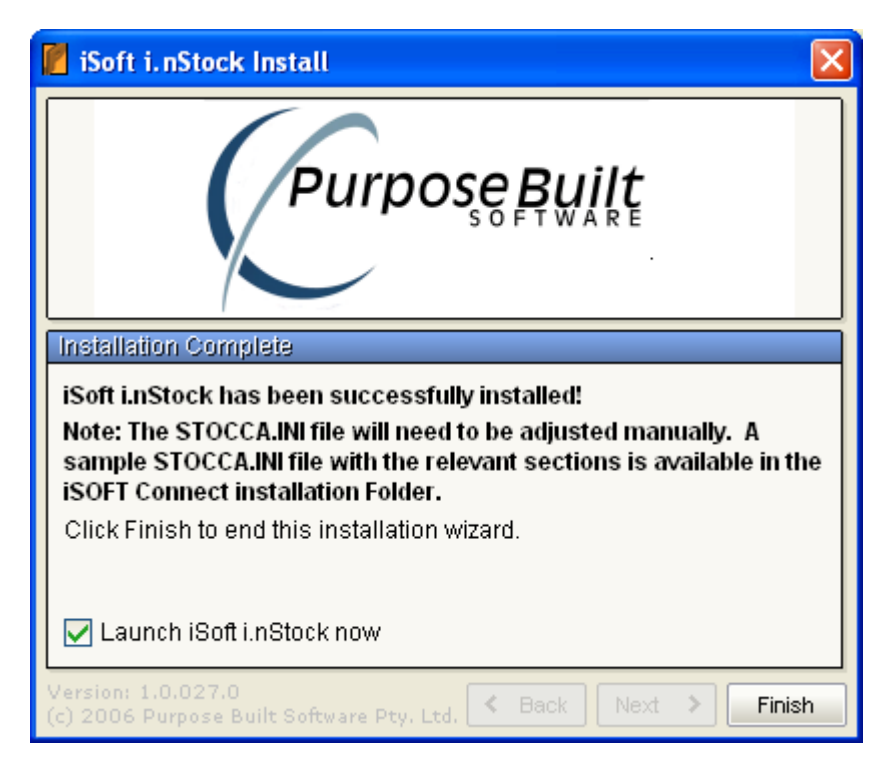

### <u>Note: If you were asked to restart your</u> <u>system after the installation of Active Sync,</u> <u>then do so NOW.</u>

### STOCCA.INI

The STOCCA.INI file MUST be manually edited and made to look something like the following. The actual PATH to the files may be different and should be catered for while editing this file.

### This INI file WILL SUPPORT A MIXED ENVIRONMENT...

[PDE Download] PDEPath=c:\Pde\ FilePath=c:\PDE\Send\ CostCentreFile=cst\_cntr.txt CostCentreExe = C:\iPharmacy\Prod\Exe\iSOFTLaunch.exe -T D\_COST ImprestLocationFile=imp\_loc.txt ImprestLocationExe = C:\iPharmacy\Prod\Exe\iSOFTLaunch.exe -T D\_IMP\_LOC StoreLocationFile=str\_loc.txt StoreLocationExe=C:\iPharmacy\Prod\Exe\iSOFTLaunch.exe -T D\_STORE ImprestFile=imp\_id.txt ImprestExe = C:\iPharmacy\Prod\Exe\iSOFTLaunch.exe -T D\_IMP\_ID ImprestListFile=imp\_item.txt ImprestListExe= C:\iPharmacy\Prod\Exe\iSOFTLaunch.exe -T D\_IMP\_ITEM StockTakeFile=stk\_take.txt StockTakeExe = C:\iPharmacy\Prod\Exe\iSOFTLaunch.exe -T D\_STOCKLIST ProductFile=product.txt ProductExe= C:\iPharmacy\Prod\Exe\iSOFTLaunch.exe -T D\_PRODUCTS ProductUOMFile=prod\_uom.txt ProductUOMExe=c:\PDE\iSOFTLaunch.exe -T D\_PRODUOM [PDE Upload] FilePath=c:\PDE\Receive\ StockTakeFile=stk\_tkup.txt StockTakeExe=C:\iPharmacy\Prod\Exe\iSOFTLaunch.exe -T U\_STOCKTAKE OrderFile=order.txt OrderExe=c:\PDE\iSOFTLaunch.exe -T U\_ORDER RequisitionFile=request.txt RequisitionExe=C:\iPharmacy\Prod\Exe\iSOFTLaunch.exe -T U\_REQUEST GoodsReceiptFile=goodrecp.txt GoodsReceiptExe=C:\iPharmacy\Prod\Exe\iSOFTLaunch.exe -T U\_RECEIPT FreeReturnFile=freeret.txt FreeReturnExe=C:\iPharmacy\Prod\Exe\iSOFTLaunch.exe -T U\_FREE DistCreditFile=distcred.txt DistCreditExe=C:\iPharmacy\Prod\Exe\iSOFTLaunch.exe -T U\_DISTCR

Note: All PATH dependencies should be check on the local system as they may differ from those displayed here...

### Application Upgrade...

If this installation is part of an upgrade, then existing PDA's will need to be updated as well. This is an automatic process. The next time you Sync your PDA, you will be told that the version on the PDA is out of date and a new version is required. The NEW PDA version will be downloaded automatically.

| 🗖 WindowsCE 📃 🗖 🔀                       |                                                                                                    |    |            |  |  |  |
|-----------------------------------------|----------------------------------------------------------------------------------------------------|----|------------|--|--|--|
| <u>File Z</u> oom <u>T</u> o            | ools <u>H</u> elp                                                                                                    |    |            |  |  |  |
| isoft                                   |                                                                                                    |    |            |  |  |  |
| Connection Info                         |                                                                                                    |    |            |  |  |  |
| User Name:<br>Address:ppp_peer Port8568 |                                                                                                    |    |            |  |  |  |
| Re Versio                               | n Mismatch                                                                                                    |    | ×          |  |  |  |
| Rei ?                                   | The PDA application version does<br>not match the server. Would you<br>like to download the latest PDA<br>application? |    |            |  |  |  |
|                                         | Yes                                                                                                    | No |            |  |  |  |
|                                         |                                                                                                    |    |            |  |  |  |
| F1                                      | F2                                                                                                    | F3 | F4         |  |  |  |
| Stop                                    |                                                                                                    |    | Back       |  |  |  |
| iSOFT i.nStoc                           | k                                                                                                    |    | 🛙 🧱 12:06a |  |  |  |

Press YES. The New application will be downloaded

| WindowsCE                                              |              |    |            |  |
|--------------------------------------------------------|--------------|----|------------|--|
| <u>File Z</u> oom <u>T</u> ools                        | <u>H</u> elp |    |            |  |
| isoft                                                  |              |    |            |  |
| Connection Info                                        |              |    |            |  |
| User Name:<br>Address:ppp_peer<br>Request data refresh |              |    | Port8568   |  |
| Status                                                 |              |    |            |  |
| Receiving response from server                         |              |    |            |  |
| 2204                                                   |              |    |            |  |
| 23%                                                    |              |    |            |  |
| 23%                                                    |              |    |            |  |
| 2.5%                                                   |              |    |            |  |
| 2,5%0                                                  | F2           | F3 | F4         |  |
| 23%<br>F1<br>Stop                                      | F2           | F3 | F4<br>Back |  |

The new version will restart and back it self up to FLASH...

| WindowsCE                                    |              |
|----------------------------------------------|--------------|
| <u>File Z</u> oom <u>T</u> ools <u>H</u> elp |              |
| File Copy<br>Backing up to flas              | h memory.    |
| iSOFT i.nStock                               | 🟠 🛙 🕅 12:07a |

Application upgrade complete...

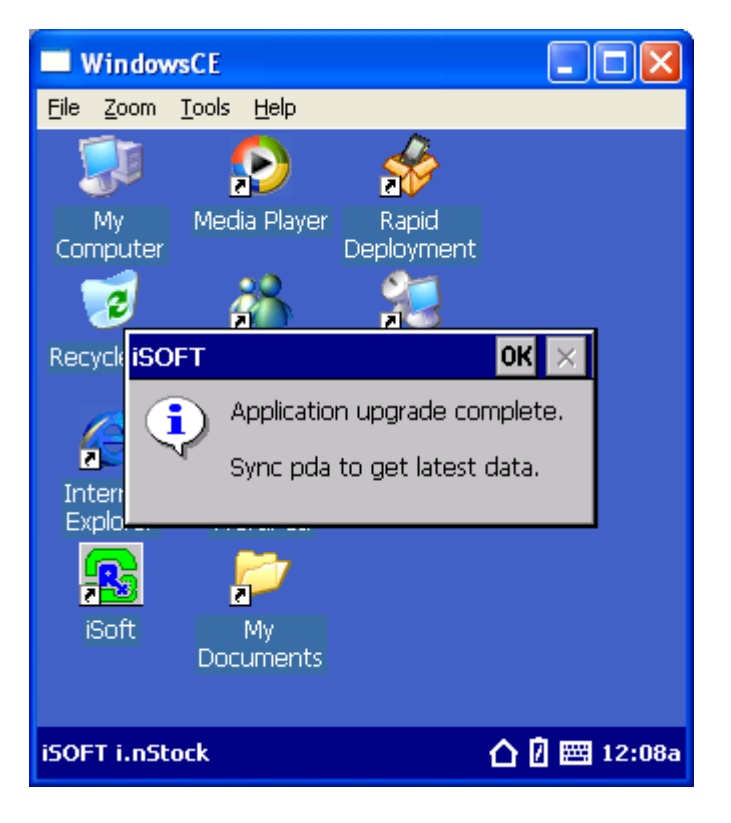